# How to Join USOLN

#### 1.Go to our website; click Join.

Visit the website <u>usoln.org</u>.

Click on "Join USOLN" in the upper right corner of the website.

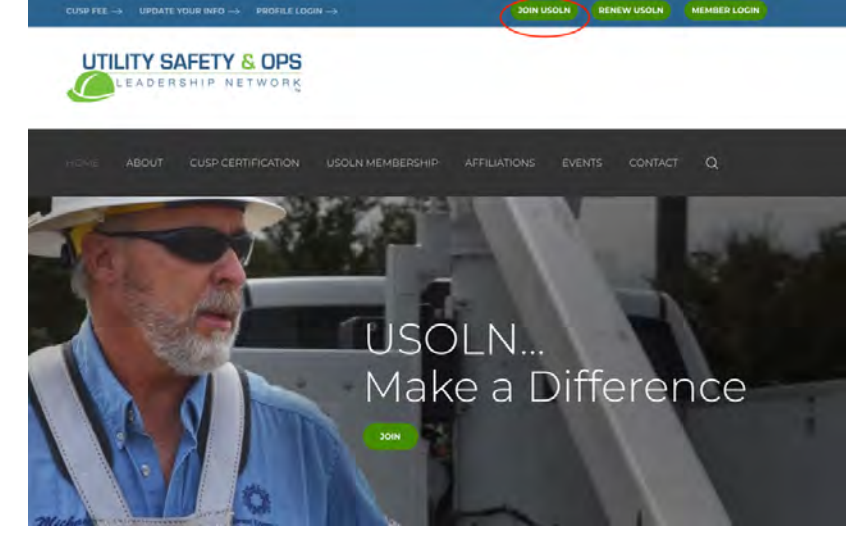

### 2. Enter Your Information

Next you will be taken to a screen like this where you can enter your personal information, such as Name, Email, Phone, Title, Company and Addresses. \*\*Note: The Utility Safety & Operations Network (USOLN) membership is an individual membership.\*\*

| ECOME AP               | N INDIVIDUAL MEMBER                                                                                                    |                     |
|------------------------|----------------------------------------------------------------------------------------------------|---------------------|
| is the "back" button o | reveal your enormation and make coarges at the and or the process, Lo not<br>r you could lose the information you've entered up until now.                                                                                                    | 0                   |
| dividual Membership    | Pay My CUSP Annual                                                                                                    |                     |
|                        | "Mineral Test                                                                                                    | indimendince ree    |
| Company Name           |                                                                                                    |                     |
|                        | Other energy manual in the second part of the part of the second second se |                     |
| *First Nome            | ris di trodu acesa                                                                                                    | Request CUSP Points |
|                        |                                                                                                    |                     |
| miqdle Name            | 1                                                                                                    | 1845                |
| "Last Name             |                                                                                                    |                     |
| Date of Birth          | [1] [1] (************************************                                                                                                    | Renew My USOLN      |
| Gender                 | Select One 1                                                                                                    | Membership          |
| "Job Title             |                                                                                                    |                     |
|                        |                                                                                                    |                     |

Scroll down to continue filling in your information.

When you get to some grayed out boxes referring to UOSLN and CUSP, **skip those fields**.

| · your sound                                         |                                                                                                    |
|------------------------------------------------------|----------------------------------------------------------------------------------------------------|
| Home Address                                         |                                                                                                    |
| Address                                              |                                                                                                    |
| (PO, Suite, Mail Stop,<br>Apt)                       |                                                                                                    |
| City                                                 |                                                                                                    |
| State                                                |                                                                                                    |
| Country                                              | United States of America #                                                                                                    |
| Postal Code                                          |                                                                                                    |
| USDLN Member<br>Since:                               | $I = I^{(1)}$<br>ADMENTION VIEW The quantum data $q_{1}$ and $q_{2}$ and $q_{3}$ and $q_{4}$ and $q_{3}$ and $q_{4}$ and $q_{4$ |
| USOLN Membership<br>Expires on:                      | 1 1 11 annuar                                                                                                    |
| Are you a CUSP?                                      | Event Des 2     If you are not of 2007     Constant on a constant of a constant on a constant of a constant on a constant of a constant on a constant of a constant on a constant on constant on a constant on a constant on        |
| CUSP Earn Date in:                                   | I I I and the second second se  |
| CUSP Recently Date In:                               | IP         IP         Administrative         The part of part of par                                                    |
| Your CUSP credential<br>was revoked on this<br>date: |                                                                                                    |
| Your CUSP color                                      | Green Blue                                                                                                    |

Continue to scroll down until you see the button that says "Submit." Click on "Submit."

| and a set of the set of the set of the                                                                                                    |                                                                                                    |
|----------------------------------------------------------------------------------------------------|----------------------------------------------------------------------------------------------------|
| CUSP Annual Fee                                                                                                    | 1 1 MMM/DD/YYYY The CUSP Maintenance (see it due                                                                                                    |
| Expires on:                                                                                                    | en Vally II van beenme a CUSE en 13/3/15, van mentename tee Wil he dee en                                                                                                    |
|                                                                                                    | 17 3/15. This is not the same as the USOLN membership, Thut & a separate Herr, If                                                                                                    |
|                                                                                                    | you are a CUSP; this has to be puid to maintain your cred                                                                                                    |
| Your latest CUSP                                                                                                    | and and another second second s |
| card was sent on:                                                                                                    | (MM/DD/YYYY) Your lateal CUSP card with the new                                                                                                    |
| and the second second se | negarification date was sent on this data, It is usually sent fo the home address                                                                                                    |
|                                                                                                    | The band have a second by the Tourism of the second by how the second of an efficiency is a first how to be a second by the                                                                                                    |
|                                                                                                    | rested ou kom buowe mules make is lip worke monthes or brainkings leadingsted                                                                                                    |
|                                                                                                    | mased on Yom buone meas usere is the violue mediate on providers redimated.                                                                                                    |
| $\frown$                                                                                                    | united on Yoor buowe meets taken is to volue techastion or scherwis-rechested.                                                                                                    |
| $\frown$                                                                                                    | ustere on your prove unesa many a pa nonze asayesa or opnerwalo requestes.                                                                                                    |
| Submit                                                                                                    | united on Yoon brows have a fai voide assues or browing officience.                                                                                                    |
| Submit                                                                                                    | ustere on your prove uness many a trainer as to none assays or some well requested.                                                                                                    |
| Submit                                                                                                    | united on Yoon brows have a fee volve assures or straining reconstration                                                                                                    |
| Submit                                                                                                    | usated of your prove uness trane a to note assists or streetwelo reclession.                                                                                                    |
| Submit                                                                                                    | uster of your prove uness trans a to note assess or screened requested.                                                                                                    |
| Submit                                                                                                    | USOLN Today Renew USOLN Membership CUSP Events Calendar Contact Us                                                                                                    |
| Submit                                                                                                    | USDLN Today Renew USDLN Membership CUSP Events Calendar Contact Us All rights reserved. 360 Memorial Drive, Suite 10 * Crystal Lake, IL 60014 * (815) 459-1796 * info@us                                                                                                    |

\*\*Note: After clicking Submit, you may get a message saying your company could not be found. This simply means that your company is not yet in our database; click through to **proceed anyway**.\*\*

## 3.Submit Payment

The next page is the payment page. Scroll down to where you can enter your payment information.

| Pay using a Credit Ca | ard                        |                   |            | Renew My USOLN |  |
|-----------------------|----------------------------|-------------------|------------|----------------|--|
|                       | Credit Card                |                   |            | Membership     |  |
| * Name on cap         | *                          |                   | Name as it |                |  |
|                       | appears on the credit card |                   |            |                |  |
| Тур                   | e Visa 😫                   |                   |            |                |  |
| * Numbe               | r                          | Greek Gard Number |            |                |  |
| * Card Security Cod   | e                          |                   |            |                |  |
|                       | -Card Security Code        | e .               | /          |                |  |
| * Exp. Dat            | נדיתו/יאיא                 |                   |            |                |  |
| Pay by other means    |                            |                   |            |                |  |
|                       | Check                      |                   |            |                |  |
|                       | $\smile$                   |                   |            |                |  |
|                       |                            |                   |            |                |  |
| Submit                |                            |                   |            |                |  |
|                       |                            |                   |            |                |  |
|                       |                            |                   |            |                |  |

If you choose to submit payment in the form of a check, please make your check out to "USOLN" and send it to the address below. Utility Safety & Ops Leadership Network 360 Memorial Drive, Suite 10 Crystal Lake, IL 60014

Then click the blue button that says "Submit."

### 4. Receive Confirmation

After clicking "Submit," you will be taken to a confirmation screen thanking you for becoming a USOLN member.

You will also receive a confirmation email with a link to your payment receipt.

If you have any questions, please contact <u>Technical</u> <u>Support</u> at <u>memberservices@usoln.org</u> or call 815-459-1796.